## ĽORÉAL

PARTNER SHOP

USER GUIDE

# COMO FINALIZAR UM PEDIDO

### COMO FINALIZAR UM PEDIDO

### COMO FAZER UM PEDIDO

Escolha a quantidade do produto **selecionado (1)** e clique em **"Adicionar ao carrinho" (2).** 

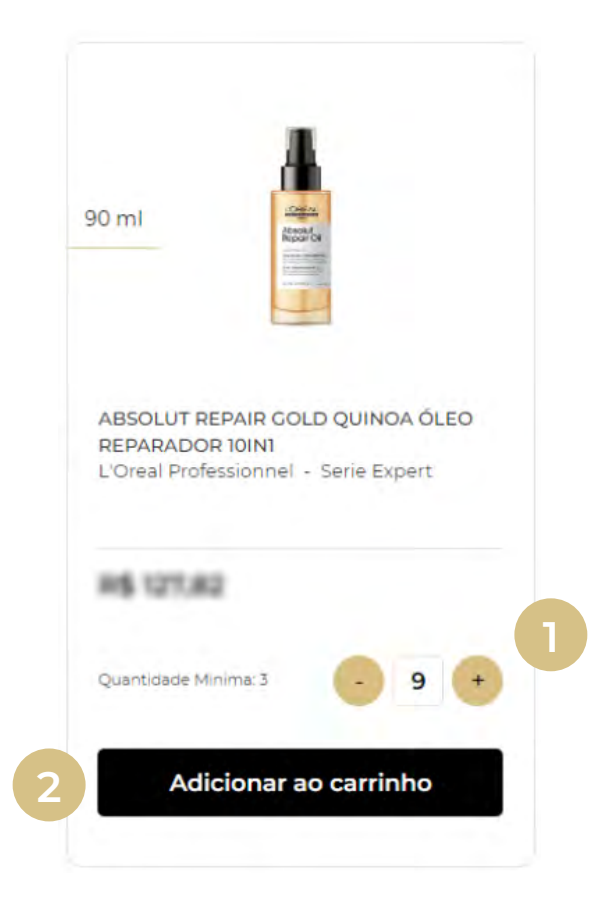

Em seguida, clique em "Carrinho" (3).

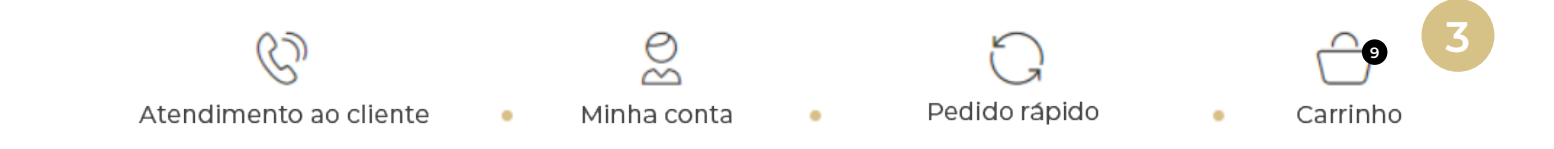

#### Confira seus produtos e clique em "Avançar" (4).

| carrin      | ho (12) : R\$ 1.150,38                                                                                                |         |              |                            |         | û <u>Limpar carrinho</u>                                                   | Avançar                                         | 4 |
|-------------|----------------------------------------------------------------------------------------------------|---------|--------------|----------------------------|---------|----------------------------------------------------------------------------|-------------------------------------------------|---|
| Pedido #1/1 | Disponível a partir de 20/05/2023                                                                                     |         |              |                            | ^       | Código Promocional                                                         |                                                 |   |
| L'OREAL PI  | ROFESSIONNEL                                                                                                    |         | R\$ 1.150,38 | Inserir código promocional | Aplicar |                                                                            |                                                 |   |
| Î           | Absolut Repair Gold Quinoa Óleo<br>Reparador 10in1<br>90 ml<br>L'Oreal Professionnel<br>Serie Expert<br>3474636977369 | 80.0710 | • 9 •        | R\$ 1.150,38               | ũ       | 12 produtos no seu carrin<br>Subtotal de Pedido<br>Total<br>Envio Estimado | nho<br>R\$ 1.150,38<br>R\$ 1.150,38<br>R\$ 0,00 |   |
|             |                                                                                                    |         |              |                            | 4       | Total de F<br>R\$ 1<br>Avançar                                             | Pedido<br>.150,38                               |   |

Em seguida, confirme seu endereço e clique em "Avançar" (5).

| carrinho                                                                                                    | Envio                            | Pagamento                | Confirmaç                   | ão                 |
|----------------------------------------------------------------------------------------------------|----------------------------------|--------------------------|-----------------------------|--------------------|
| Já recebeu um número de pedido?                                                                                                    | Número de Ordem de Compra (opcio |                          | 12 produtos no seu carrinho |                    |
|                                                                                                    |                                  |                          | Subtotal de Pedido          | R\$1.150,38        |
| Enviar para endere                                                                                                    | ço                               | Atualizar meus endereços | Total                       | R\$1.150,38        |
| ·                                                                                                    |                                  |                          | Envio                       | R\$ 0,00           |
| Aller (1) (All All Alle Al)<br>(Del 1247<br>(All (1) (All Aller)<br>(All (1) (All Aller)<br>(All (1) (All (1))<br>(All (1) (All (1)) |                                  |                          | Total de<br>R\$             | Pedido<br>1.150,38 |

#### Minha Entrega: preferências

| ENVIO PADRÃO DATA DE ENVIO I     | R\$ 0,00                                              |                                                |
|----------------------------------|-------------------------------------------------------|------------------------------------------------|
| Taxas de processamento:<br>Livro | Taxas de Envio<br>R\$ 0,00<br>Abrir lista de produtos | <b>R\$ 1.150,38</b><br>Incluindo IVA: R\$ 0,00 |
|                                  | Avançar 5                                             |                                                |

Entrega #1, disponível a partir de 20/05/2023

Selecione **"Boleto bancário" (6)**, confira o **"Resumo" (7)** da sua compra, leia e aceite nossos **"Termos e Condições" (8)** e clique em **"Finalizar" (9).** 

| Carrinho                                                                                                    | Carrinho Envio                                                                                                    |                                                                                          | Confirmação   |              |  |  |  |
|----------------------------------------------------------------------------------------------------|----------------------------------------------------------------------------------------------------|------------------------------------------------------------------------------------------|---------------|--------------|--|--|--|
| Meu pagamento prefe                                                                                                    | Meu pagamento preferências                                                                                                    |                                                                                          |               |              |  |  |  |
|                                                                                                    |                                                                                                    |                                                                                          | Total sem IVA | R\$ 1.150,38 |  |  |  |
| 6                                                                                                    |                                                                                                    |                                                                                          | Envio         | R\$ 0,00     |  |  |  |
| Resumo<br>Enderego da fatura                                                                                                    | Resumo                                                                                                    |                                                                                          |               |              |  |  |  |
| ESPACO DE BELEZA RD LITDA EPP<br>CALCADA ANTARES<br>SANTANA DE PARNAIBA<br>06541-065, 5P,                                                                                                    | ESPACO DE BELEZA RD LIDA EPP<br>CALCADA ANTARES<br>SANTANA DE PARNAJBA<br>0654-065, SP,                                       | ESPACO DE BELEZA RD LTDA EPP<br>CALCADA ANTARES<br>SANTANA DE PARNAIBA<br>OC547-065, 5P, |               |              |  |  |  |
| Atualizar endereços<br>A L'Oréal Brasil usará seus diados pessoais para g<br>usamos seus dados pessoais, consulte nosas Poli<br>A Divisão de Produtos Profissionais da L'Oréal faz<br>U e concordo com os <u>Termos e Condições</u> | erenciar seu pedido, para análises e pesquisas de n<br>tica de Privacidade.<br>porte do L'Oréal Brasil.<br><b>Finalizar</b> 9 | hercado. Para obter mais informações sobre como                                          |               |              |  |  |  |

#### Pronto, pedido realizado! Não esqueça de pagar seu boleto!

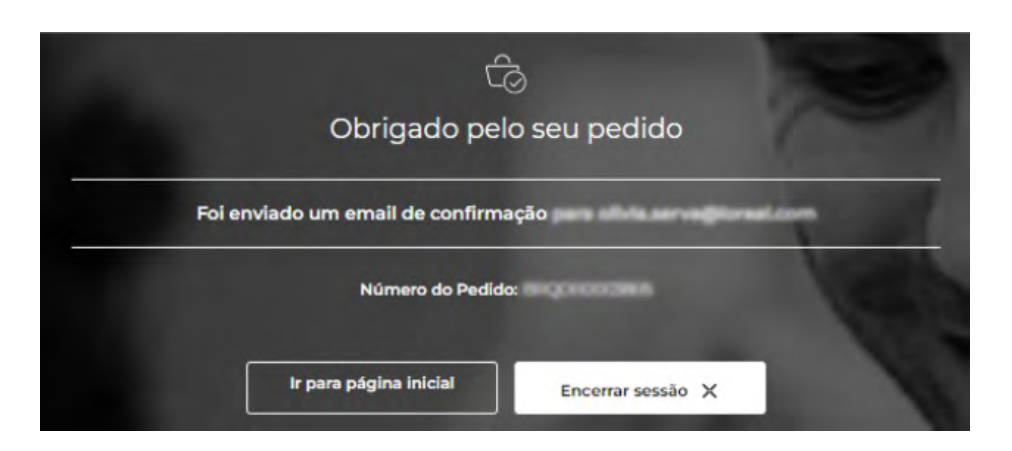

Caso queira conferir seu pedido, além do e-mail, você pode consultar na plataforma. Clique em **"Minha conta" (10).** 

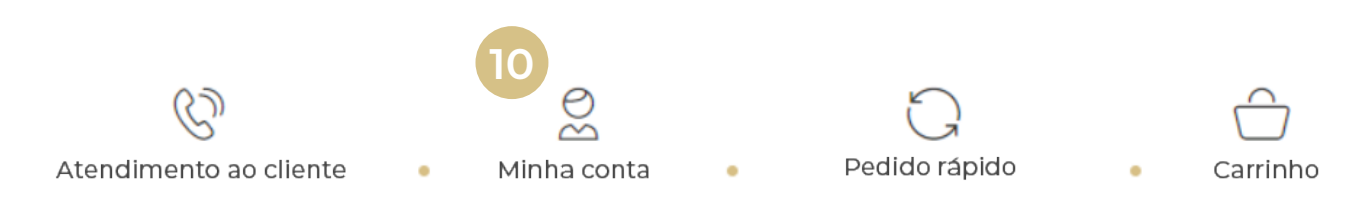

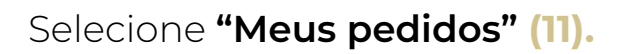

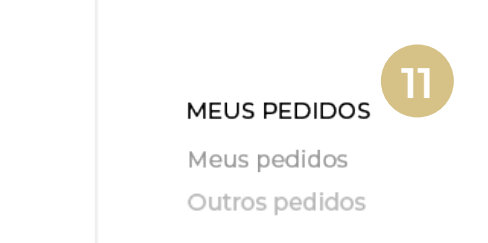

Você visualizará seu histórico de pedidos. Clique em "Detalhes" (12).

| Meu      | s pedidos   |                      |                  |                |               |          |
|----------|-------------|----------------------|------------------|----------------|---------------|----------|
| Procurar | Nº de Encol | menda; Fature Q /    | Data de Criação  | dd/mm/aaaa Q   | <u>Limpar</u> |          |
| ID do Pe | edido 🗡     | Data de Criação 🗡    | Método de Pagame | nto 🌱 Status 🜱 | Preço Total 🗡 |          |
| BRQOD    | 0003805     | Criado em 10/05/2023 | Boleto bancário  | Aprovado       | R\$1.150,38   | Detalhes |
|          |             |                      |                  |                |               |          |

Agora é só conferir todos os detalhes do seu pedido, inclusive o **status de** entrega (13).

| BRQ000003805                                                                                      |                                | R\$ 1.150,38 Re-encomendar                                                         |            |              |   |  |  |  |
|---------------------------------------------------------------------------------------------------|--------------------------------|------------------------------------------------------------------------------------|------------|--------------|---|--|--|--|
| Status de entrega : Em progresso                                                                  | Data de Criação : 10/05/2023   | Método de Pagamento Boleto bancário                                                |            |              |   |  |  |  |
| Informação de envio de pedido 13 #1 ID do Pedido BROS00019005. O produto faturado /9 encomendados |                                |                                                                                    |            |              |   |  |  |  |
| O link de rastreamento ainda não está disponível                                                  |                                |                                                                                    |            |              |   |  |  |  |
| Status da Entrega : Processando                                                                   | Método de envio : Envio padrão | Data de entrega prevista :                                                         | 20/05/2023 | R\$ 1.150,38 | ~ |  |  |  |
| Informação de pedido                                                                              |                                |                                                                                    |            |              |   |  |  |  |
| Endereço de entrega                                                                               |                                | Endereço da razão social                                                           |            |              |   |  |  |  |
| ESPACO DE BELEZA RO LIDA EPP<br>GALCADA ANTARES<br>SANTINA DE DIDINAIESA<br>OIS41-OIS, BR         |                                | ESPACO DE BELEZA RO U<br>CALCADA ANTARES<br>SANTIANA DE DADRAVISA<br>DES-ITOES, BR | TOA EPP    |              |   |  |  |  |